## **Objectif**:

Dans ce tutoriel, nous allons voir comment créer des Unités d'Organisations et des Utilisateurs, dans une Base d'Annuaire, Active Directory sur un Windows 2008 Server.

## Tutoriel :

• Lancer la Base d'Annuaire

Aller dans le menu *Démarrer*, puis dans *Outils d'administration* et enfin faite un double-clic sur *Utilisateurs et ordinateurs Active Directory*, pour lancer la Base d'Annuaire.

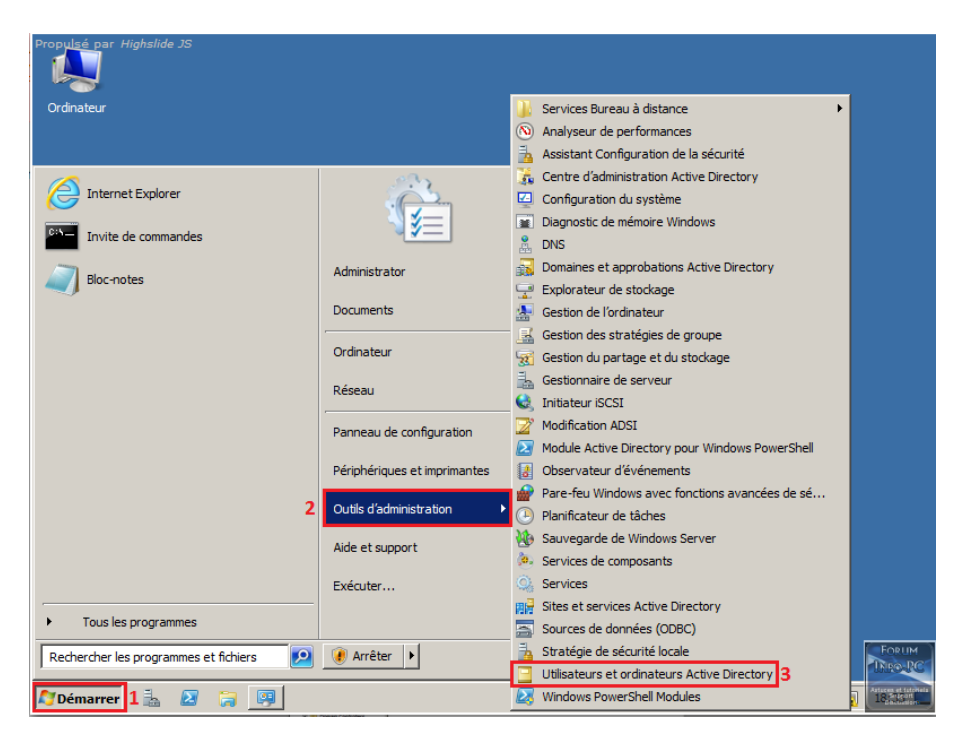

• Création d'une Unité d'Organisation

Développer votre arborescence, puis faite un clic droit sur votre domaine. Ensuite allez dans l'onglet *Nouveau* puis sélectionnez *Unité d'organisation*.

| L     | Délégation de contrôle<br>Rechercher<br>Changer de domaine<br>Changer de contrôleur de domaine<br>Augmenter le niveau fonctionnel du domaine<br>Maîtres d'opérations | Default container for upgr<br>nis Default container for dom<br>Default container for secu<br>nis<br>Default container for upgr |  |  |
|-------|----------------------------------------------------------------------------------------------------|----------------------------------------------------------------------------------------------------|--|--|
|       | Nouveau 🕨                                                                                                    | 2 Ordinateur                                                                                                    |  |  |
|       | Toutes les tâches 🕨                                                                                                    | Contact                                                                                                    |  |  |
|       | ûffichage                                                                                                    | Groupe                                                                                                    |  |  |
|       |                                                                                                    | InetOrgPerson                                                                                                    |  |  |
|       | Actualiser                                                                                                    | Alias de file d'attente MSMQ                                                                                                   |  |  |
|       | Exporter la liste                                                                                                    | Unité d'organisation                                                                                                    |  |  |
| ± T   | Duarviákáz                                                                                                    | Imprimante                                                                                                    |  |  |
| • E _ | Proprieces                                                                                                    | Utilisateur                                                                                                    |  |  |
|       |                                                                                                    |                                                                                                    |  |  |
|       | Actualiser<br>Exporter la liste<br>Propriétés<br>Aide                                                                                                    | Alias de file d'attente MSMQ<br>Unité d'organisation<br>Imprimante<br>Utilisateur<br>Dossier partagé                           |  |  |

Maintenant vous n'avez plus qu'à donner un nom à votre Unité d'Organisation et de cliquer sur OK.

| Nouvel objet - Unité d'organisation                       | × |
|-----------------------------------------------------------|---|
| Créer dans : foruminfopc.fr/                              |   |
| Nom : 1                                                   |   |
| Utilisateurs ForumInfoPC                                  |   |
| Protéger le conteneur contre une suppression accidentelle |   |
|                                                           |   |
|                                                           |   |
|                                                           |   |
|                                                           |   |
|                                                           |   |

Votre Unité d'Organisation est maintenant créée, vous allez donc pouvoir passer à la sous-partie suivante, qui consiste à créer des Utilisateurs dans cette Unité d'Organisation.

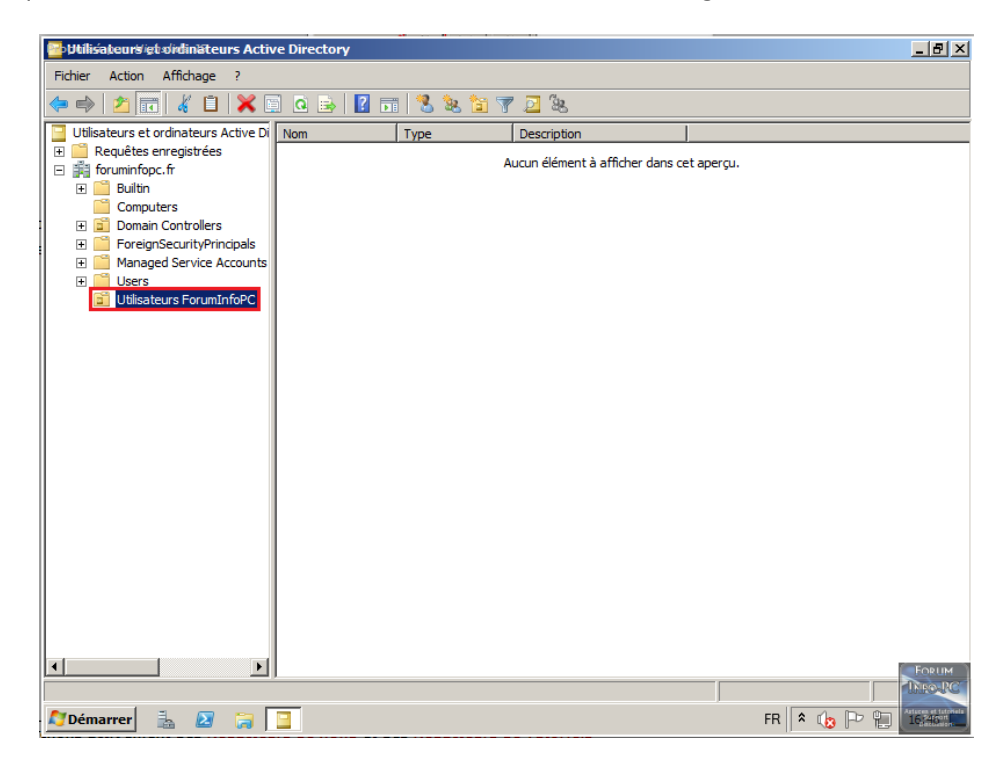

## • <u>Création d'Utilisateurs</u>

Pour créer un utilisateur dans une Unité d'Organisation, faites un clic droit sur cette UO, puis l'onglet *Nouveau* et enfin *Utilisateur*.

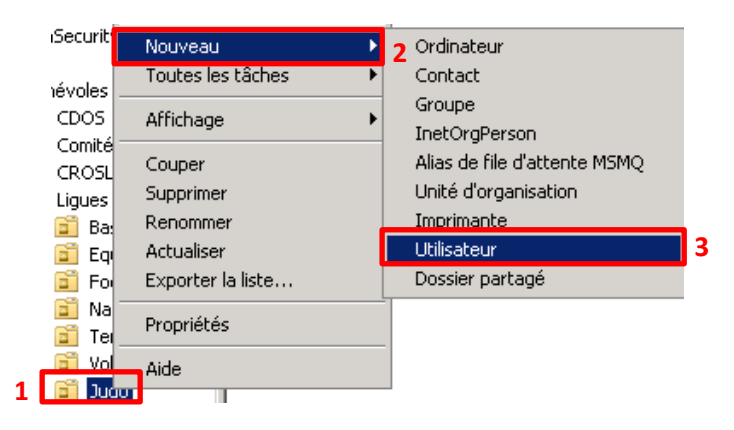

Ensuite rentrer le nom et le prénom de l'utilisateur, son *Nom d'ouverture de session* (login) et cliquer sur *Suivant*.

| No | uvel objet - Utilisateur                                                                    | × |
|----|---------------------------------------------------------------------------------------------|---|
| _  | Créer dans : foruminfopc.fr/Utilisateurs ForumInfoPC/Administrateurs                        |   |
|    | Prénom : darky Initiales :                                                                  |   |
| 1  | Nom :                                                                                       |   |
|    | Nom complet : darky                                                                         |   |
|    | Nom d'ouverture de session de l'utilisateur :                                               |   |
| 2  | darky @foruminfopc.fr                                                                       |   |
|    | Nom d'ouverture de session de l'utilisateur (antérieur à Windows 2000) : FORUMINFOPC\ darky |   |
| _  | 3                                                                                           |   |
|    | Suivant > Annuler                                                                           | · |

Et enfin, attribuer un mot de passe par défaut, choisissez les options que vous souhaitez concernant ce mot de passe et cliquer sur *Suivant*.

| No | uvel objet - Utilisateur                                                                                                    | × |
|----|----------------------------------------------------------------------------------------------------|---|
| _  | Créer dans : foruminfopc.fr/Utilisateurs Forum InfoPC/Administrateurs                                                                                                    |   |
| 1  | Mot de passe :                                                                                                    |   |
| 2  | Confirmer le mot de passe :                                                                                                    |   |
| 3  | <ul> <li>L'utilisateur doit changer le mot de passe à la prochaine ouverture de session</li> <li>L'utilisateur ne peut pas changer de mot de passe</li> <li>Le mot de passe n'expire jamais</li> <li>Le compte est désactivé</li> </ul> |   |
| -  | 4<br>< Précédent Suivant > Annuler                                                                                                    |   |

Et pour terminer, vous avez une fenêtre récapitulatif de tout ce que vous venez de rentrer et, si vous n'avez rien oublié, cliquer sur *Terminer*.

| Nouvel objet - Utilisateur                                                      | × |
|---------------------------------------------------------------------------------|---|
| Créer dans : foruminfopc.fr/Utilisateurs ForumInfoPC/Administrateurs            |   |
| Quand vous cliquerez sur Terminer, l'objet suivant sera créé :                  |   |
| Nom complet : darky                                                             |   |
| Nom de connexion de l'utilisateur : darky@foruminfopc.fr                        |   |
| L'utilisateur doit changer de mot de passe à la prochaine ouverture de session. |   |
| <u></u>                                                                         |   |
| < Précédent Terminer Annuler                                                    |   |

| 📴 Utilisateurs igt virdinäteurs Act  | ive Directory |             |             |   |                | _ 8 ×               |
|--------------------------------------|---------------|-------------|-------------|---|----------------|---------------------|
| Fichier Action Affichage ?           |               |             |             |   |                |                     |
| 🗢 🔿 🖄 📅 📋 🗔 🔍                        | 🗟   💽 📷   🐍 1 | 💐 🛅 🍸 🗾 '   | ile.        |   |                |                     |
| Utilisateurs et ordinateurs Active D | Nom           | Type        | Description |   |                |                     |
| 🛨 🚞 Requêtes enregistrées            | 👗 darky       | Utilisateur |             |   |                |                     |
| 🖃 🏥 foruminfopc.fr                   | -             |             |             |   |                |                     |
| 🕀 🚞 Builtin                          |               |             |             |   |                |                     |
| Computers                            |               |             |             |   |                |                     |
| Domain Controllers                   |               |             |             |   |                |                     |
| ForeignSecurityPrincipals            |               |             |             |   |                |                     |
| H Managed Service Accounts           |               |             |             |   |                |                     |
|                                      |               |             |             |   |                |                     |
|                                      |               |             |             |   |                |                     |
| Modérateurs                          |               |             |             |   |                |                     |
| Graphistes                           |               |             |             |   |                |                     |
| Rédacteurs                           |               |             |             |   |                |                     |
|                                      |               |             |             |   |                |                     |
|                                      |               |             |             |   |                |                     |
|                                      |               |             |             |   |                |                     |
|                                      |               |             |             |   |                |                     |
|                                      |               |             |             |   |                |                     |
|                                      |               |             |             |   |                |                     |
|                                      |               |             |             |   |                |                     |
|                                      |               |             |             |   |                |                     |
|                                      |               |             |             |   |                |                     |
|                                      |               |             |             |   |                |                     |
|                                      |               |             |             |   |                |                     |
|                                      |               |             |             |   |                |                     |
|                                      |               |             |             |   |                |                     |
|                                      |               |             |             |   |                |                     |
|                                      | 1             |             |             |   |                | FORUM               |
|                                      |               |             |             |   |                | INRO-RC             |
|                                      |               |             |             | , |                | Astaces et fatokets |
| Normarrer 🚠 🛃 对                      |               |             |             |   | FR    ^ US  -V |                     |

Votre nouvel utilisateur a bien été créé et est prêt à être utilisé.